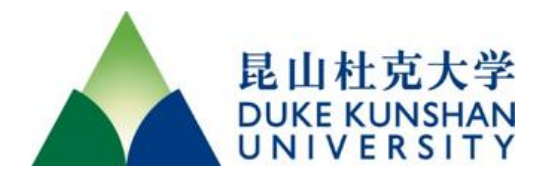

## STUDENT INFORMATION SYSTEM (DKUHub)

# Student Self-service Center

Office of the Registrar Duke Kunshan University

Updated 08-04-2023

## Table of Contents

| 1. Login Student Homepage in DKUHub                 | 3  |
|-----------------------------------------------------|----|
| 1.1 Student Homepage                                | 3  |
| 1.2 Student Verification                            | 3  |
| 2. Registration                                     | 6  |
| 2.1 Class Search                                    | 6  |
| 2.2 Shopping Cart and Class Validation              | 8  |
| 2.3 Enroll in Classes                               |    |
| 2.3.1 Early/Priority Registration Window            | 10 |
| 2.3.2 Regular Enrollment Window                     | 11 |
| 2.4 Drop a Class                                    | 11 |
| 3. Delegate Access through "Manager My Guest Users" | 12 |

## 1. Login Student Homepage in DKUHub

#### 1.1 Student Homepage

Access to the Student Homepage via this URL: <u>https://dkuhub.dku.edu.cn/</u>. This will land you to the Student Homepage with two tiles, which will give you quick access to different information.

| Student Homepage ~ |                       |  |                  |  |  |
|--------------------|-----------------------|--|------------------|--|--|
|                    |                       |  |                  |  |  |
|                    | Manage My Guest Users |  | DKUHUB Dashboard |  |  |
|                    | ଥି ।<br>ଅଧିକ<br>ଅ     |  |                  |  |  |
|                    |                       |  |                  |  |  |

Click on "DKUHub Dashboard", the Dashboard will take you to the pages that handle most tasks related to registration. You are now able to quickly access your student information and stay on top of important information related to registration.

|          | 昆山杜克大学<br>DUKE KUNSHAN<br>UNIVERSITY | ≡  | Dashboard                                                                                                    |                                        |         |               |                       | ٥                  |
|----------|--------------------------------------|----|----------------------------------------------------------------------------------------------------|----------------------------------------|---------|---------------|-----------------------|--------------------|
| Â        | Dashboard                            |    | Hello Test!                                                                                                    | General Ad                             | cademic | cs Financials |                       | ∃≓ Edit My Widgets |
| :<br>::  | Advising<br>Class Information        | ~  | Message of the Day                                                                                                    |                                        |         | Inbox         |                       | Z                  |
|          | Schedule                             |    | Welcome to DKUHUB<br>These pages scale to your device, so you can use a p<br>laptop to view your data. Your information is groupe | hone, tablet or<br>d in categories, on |         |               | You have no messages. |                    |
| <b>•</b> |                                      | ~  | the left hand side. For returning students, this is just<br>data - no information has been removed. For new str<br>to DKU!!       | a new view of your<br>udents - Welcome |         | To Dos        |                       | Z                  |
|          | Academics<br>Financials              | č, |                                                                                                    | -                                      |         |               | You have no To Dos.   |                    |
| 0        | My Information                       | ~  | Advisors                                                                                                    | L                                      |         | Tasks         |                       | Z                  |
|          | My Profile                           | ~  |                                                                                                    |                                        |         |               | You have no Tasks.    |                    |
|          | Full Site                            |    | Shopping Cart 2023 Fall Term                                                                                                    | E                                      | Z       | Holds         |                       | R                  |
| TD       | Test Duke                            | ~  | You have no classes in your shopping                                                                                              | cart.                                  |         |               | You have no holds.    |                    |

### 1.2 Student Verification

At the beginning of each semester, the university will implement a mandatory verification/update of students' personal information. A "Registrar Hold" is assigned to each

student for this "Student Verification" task. Without completing this task, students will be prevented from any registration activities.

| home Dashboard             |                                                                                                    | General Academics Financials |                      |                       |  |  |  |
|----------------------------|----------------------------------------------------------------------------------------------------|------------------------------|----------------------|-----------------------|--|--|--|
| event Advising             |                                                                                                    |                              |                      |                       |  |  |  |
| ballot Class Information V | Message of the Day                                                                                                    |                              | Inbox                |                       |  |  |  |
| insert Schedule            | Welcome to DKUHub!<br>These pages scale to your device, so you can use a phone, tab                                                                                                    | let or laptop to             |                      | You have no messages. |  |  |  |
| schoc Enrollment 🗸 🗸       | View your data. Your information is grouped in categories, on the left hand side.<br>For returning students, this is just a new view of your data - no information has<br>been removed. For new students - Welcome to DKU!! |                              |                      |                       |  |  |  |
| file_c(Academics ~         |                                                                                                    |                              |                      | You have no To Dos.   |  |  |  |
| credit Financials 🛛 🗸      | Advisors                                                                                                    | Z                            | Trata a              |                       |  |  |  |
| info My Information 🙎 🗸    | You have no Advisors.                                                                                                    |                              | lasks                |                       |  |  |  |
| accou My Profile 🛛 🗸       |                                                                                                    | 53                           | Student Verification |                       |  |  |  |
| super Manage Guests        | Snopping Cart 2023 Fail Term                                                                                                    | Ľ                            | Holds                |                       |  |  |  |
| insert Friends             | You have no classes in your shopping cart.                                                                                                    |                              | Registrar Hold       |                       |  |  |  |
|                            |                                                                                                    |                              |                      |                       |  |  |  |

To remove this "Registrar Hold", you will need to click on "Student Verification" under "Tasks" and it will lead you to a page where you are expected to complete a series of tasks.

| L. D. LL                 |   | 1 TASK       |                          |
|--------------------------|---|--------------|--------------------------|
| nome Dashboard           |   | Student Ve   | erification              |
| event Advising           |   | Institution: | Duke Kunshan             |
| ballot Class Information |   | Due:         | University<br>08/24/2023 |
| insert Schodula          |   | Status:      | ASSIGNED                 |
| Insert Schedule          |   |              |                          |
| schoc Enrollment         |   |              |                          |
| file_c(Academics         |   |              |                          |
| credit Financials        |   |              |                          |
| credit Financials        | ~ |              |                          |

Read the "Introduction" and use "Mark As Read/Complete" or "Next" on the upper right corner to complete all the steps.

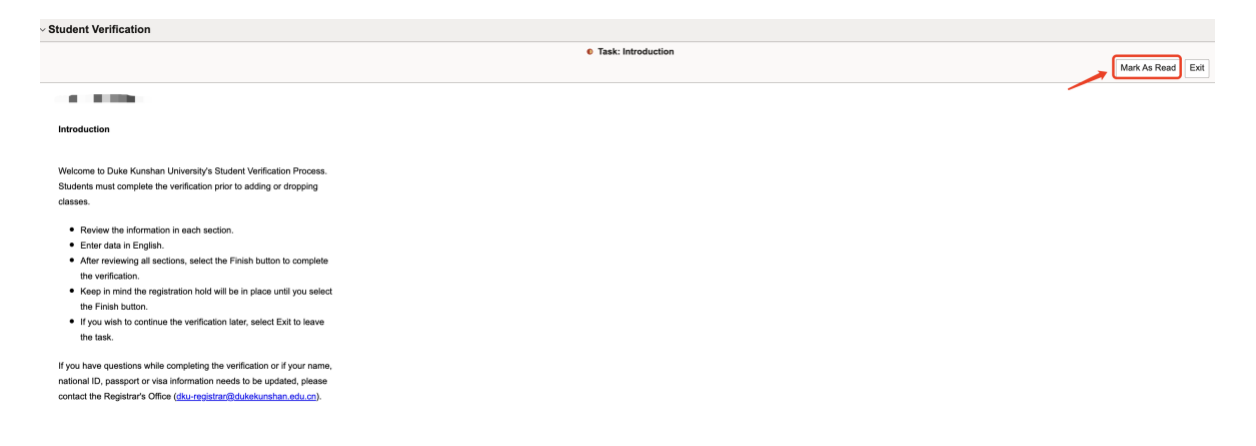

The "Emergency Contacts" task is very important, and you should add your emergency contact information by clicking on "Add an Emergency Contact" and fill out the detailed

information. Name, relation, and phone number are required information. Make sure you save the information before marking the page as complete.

|                                                                                                    | Task: Emergency Contacts                  |
|----------------------------------------------------------------------------------------------------|-------------------------------------------|
| •                                                                                                    |                                           |
| Emergency Contacts                                                                                                    |                                           |
| Below is a list of your emergency contacts. To edit the information for a<br>contact, select the Edit button. To add a contact, select the Add an Emergency<br>Contact button. |                                           |
| No current emergency contact information found.                                                                                                    |                                           |
| ■Go to top                                                                                                    |                                           |
| Emergency Contacts                                                                                                    |                                           |
| Emergency Contact Detail  *Contact Name *Relationship Other Contact's Address  Same Address as Individual                                                                      | required fields                           |
| Country China<br>Address                                                                                                    |                                           |
| Eait Address                                                                                                    |                                           |
| Contact's Phone                                                                                                    |                                           |
| Same Phone as Individual     Phone     Extension     Court                                                                                                    | ntry code required fields                 |
| Other Telephone Numbers<br>No phone numbers are defined                                                                                                    |                                           |
| Add a Phone Number                                                                                                    |                                           |
| Save make sure you click here to<br>Return to Emergency Conta                                                                                                    | save the above information<br>cts Summary |

Move on to the "Duke Kunshan University Community Standard" page to check the box at the bottom of the page to accept the DKU Community Standard.

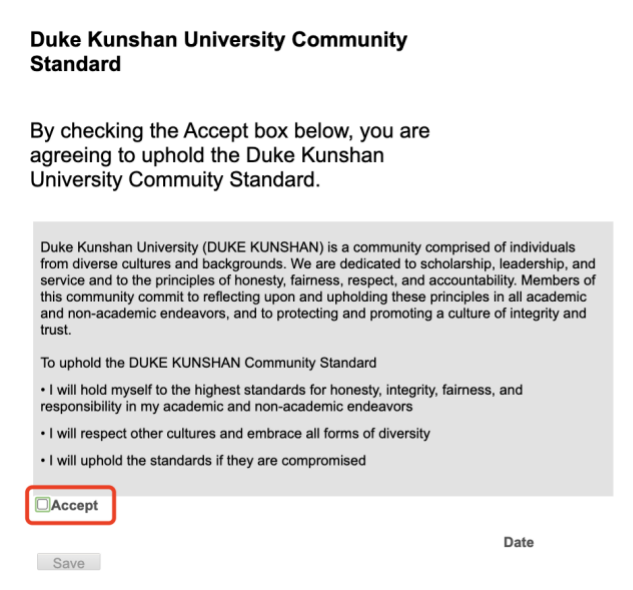

After you complete all the tasks, the page will change automatically to your "Student Center", you will notice the "Registrar Hold" and "Student Verification" are removed from your center. You can now proceed to your registration if there is no other "Holds" on your record.

#### **Complete Task**

Thank you for completing all of the steps for the Student Verification Process. Once you have checked that each step is shown as complete, please select Finish to complete the task and click Exit to return to your home page.

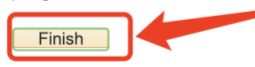

### 2. Registration

#### 2.1 Class Search

"Class Search" function allows you to search for classes offered by term. Click on "Class Search" under "Class Information".

| n Dashboard            | Hello Test!                                                                                                    | General Academ                                                          | nics Financials |  |  |  |  |  |  |
|------------------------|----------------------------------------------------------------------------------------------------|-------------------------------------------------------------------------|-----------------|--|--|--|--|--|--|
| Advising               | Message of the Day                                                                                                    |                                                                         | Inbox           |  |  |  |  |  |  |
| E Class Information ^  |                                                                                                    |                                                                         |                 |  |  |  |  |  |  |
| Browse Classes         | Welcome to DKUHUB<br>These pages scale to your device, so you can use a                                                                                      | phone, tablet or                                                        | Yo              |  |  |  |  |  |  |
| Course Catalog         | laptop to view your data. Your information is group                                                                                                    | laptop to view your data. Your information is grouped in categories, on |                 |  |  |  |  |  |  |
| Class Search           | the left hand side. For returning students, this is just a new view of your data - no information has been removed. For new students - Welcome <b>To Dos</b> |                                                                         |                 |  |  |  |  |  |  |
| <b>Schedule</b>        |                                                                                                    |                                                                         | Y               |  |  |  |  |  |  |
| 🗢 Enrollment 🗸 🗸       | Advisors                                                                                                    | Z                                                                       |                 |  |  |  |  |  |  |
| 🔼 Academics 🗸 🗸        |                                                                                                    |                                                                         | Tasks           |  |  |  |  |  |  |
|                        | You have no Advisors.                                                                                                    |                                                                         |                 |  |  |  |  |  |  |
| 🖬 Financials 🗸 🗸       |                                                                                                    |                                                                         | `               |  |  |  |  |  |  |
| i My Information 🗸 🗸 🗸 | Shopping Cart 2023 Fall Term                                                                                                    | Z                                                                       |                 |  |  |  |  |  |  |

On the "Class Search" page, you will be allowed to search for classes by "Search Criteria". Click "More Filters" if you need to apply other search criteria.

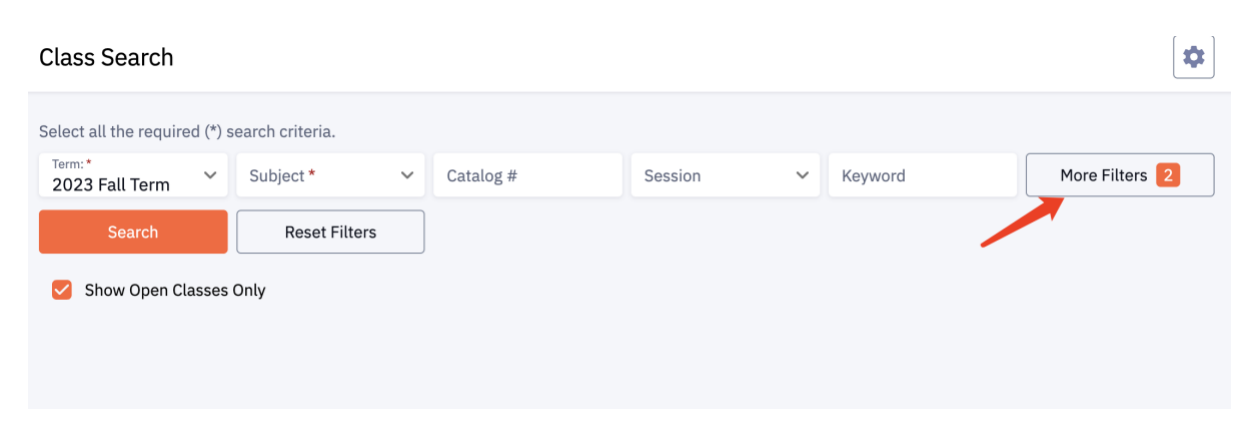

On the "Search Results" page, you can click on the "Section" column to view more detailed information about this class, such as class attributes, number of seats available, course

description, instruction mode etc. If you are interested in taking this class, you can proceed to click on "Add to Cart" to add this class to your shopping cart.

| Th       | The Art of Interpretation: Written Texts   ARHU 101 |              |          |          |          |         |      |            |             |             |   |
|----------|-----------------------------------------------------|--------------|----------|----------|----------|---------|------|------------|-------------|-------------|---|
|          | SECTION                                             | TOPIC        | SESSION  | DAYS     | START    | END     | ROOM | INSTRUCTOR | DATES       | STATUS      |   |
| <b>x</b> | 003-SEM (1354)                                      | -            | 7W2      | TuTh     | 2:45 pm  | 5:15 pm | -    | 100 P. 10  | 10/23 - 12  | 0 9/18      | : |
| Th       | e Art of Interpreta                                 | ation: Imag  | ges and  | Sound    | ARHU 10  | )2      |      |            |             |             |   |
|          | SECTION                                             | TOPIC        | SESSION  | DAYS     | START    | END     | ROOM | INSTRUCTOR | DATES       | STATUS      |   |
| >        | 002-SEM (1321)                                      |              | 7W2      | MoWe     | 12:00 pm | 2:30 pm | -    |            | 10/23 - 12  | 0 7/18      | : |
|          | Search                                              | Reset Filte  | ers      |          |          |         |      |            |             |             |   |
| <b>~</b> | Show Open Classes On                                | ly           |          |          |          |         |      |            |             |             |   |
| The      | e Art of Interpreta                                 | ation: Writt | ten Text | s   ARHL | J 101    |         |      |            |             |             |   |
|          | SECTION                                             | TOPIC        | SESSION  | DAYS     | START    | END     | ROOM | INSTRUCTOR | DATES       | STATUS      |   |
| >        | 003-SEM (1354)                                      |              | 7W2      | TuTh     | 2:45 pm  | 5:15 pm |      |            | 10/23 - 12. | . 0 9/18    | : |
| The      | e Art of Interpreta                                 | ation: Imag  | ges and  | Sound    | ARHU 10  | 02      |      | -          |             | Add to Cart |   |
|          |                                                     |              |          |          |          |         |      |            |             |             |   |

If you have permission number to enroll this class, you can enter the number in this step. Click on "Save" to finish adding this class to your shopping cart.

| Select all the required (*) search cr | riteria.         |                      |                     |      |         |          |               |   |
|---------------------------------------|------------------|----------------------|---------------------|------|---------|----------|---------------|---|
| Term: *Subject:2023 Fall TermArts a   | and Huma 🗡       | Catalog #            | Session             | ~    | Keyword |          | More Filters  | 3 |
| Search                                | Reset Filters    |                      |                     |      |         |          |               |   |
| Show Open Classes Only                | Enrollment       | options              |                     |      | ×       |          |               |   |
|                                       | ARHU 101: A      | rt of Interprtn:Writ | ten Texts  003 - 13 | 54   |         |          |               |   |
| The Art of Interpretation             | Permission Nu    | imber                |                     |      |         |          |               |   |
| SECTION TOPI                          | 🥑 Wait list if c | lass is full         |                     |      |         | TES      | STATUS        |   |
| > 003-SEM (1354) -                    |                  |                      |                     |      |         | /23 - 12 | 0 9/18        | : |
|                                       |                  | Cancel               |                     | Save |         | Er       | nroll         |   |
| The Art of Interpretation             | ). IIIIages allu |                      | TUZ                 |      |         | Ac       | dd to Cart    |   |
|                                       |                  |                      |                     |      |         | Ac       | dd to Planner |   |

You will see this icon next to this class as an indicator of this class being in your shopping cart.

| The Art of Interpr                                     | The Art of Interpretation: Written Texts   ARHU 101 |         |      |         |         |      |               |            |        |   |
|--------------------------------------------------------|-----------------------------------------------------|---------|------|---------|---------|------|---------------|------------|--------|---|
| SECTION                                                | TOPIC                                               | SESSION | DAYS | START   | END     | ROOM | INSTRUCTOR    | DATES      | STATUS |   |
| > 003-SEM (135                                         | D -                                                 | 7W2     | TuTh | 2:45 pm | 5:15 pm | -    | in the second | 10/23 - 12 | 0 9/18 | : |
| The Art of Interpretation: Images and Sound   ARHU 102 |                                                     |         |      |         |         |      |               |            |        |   |

*Please note adding a class to shopping cart doesn't mean you have registered for the course. Read further for additional instructions.* 

#### 2.2 Shopping Cart and Class Validation

Navigate to the "Enrollment" tab and then click on "Shopping Cart", you will be able to view the classes that you have added to your Shopping Cart.

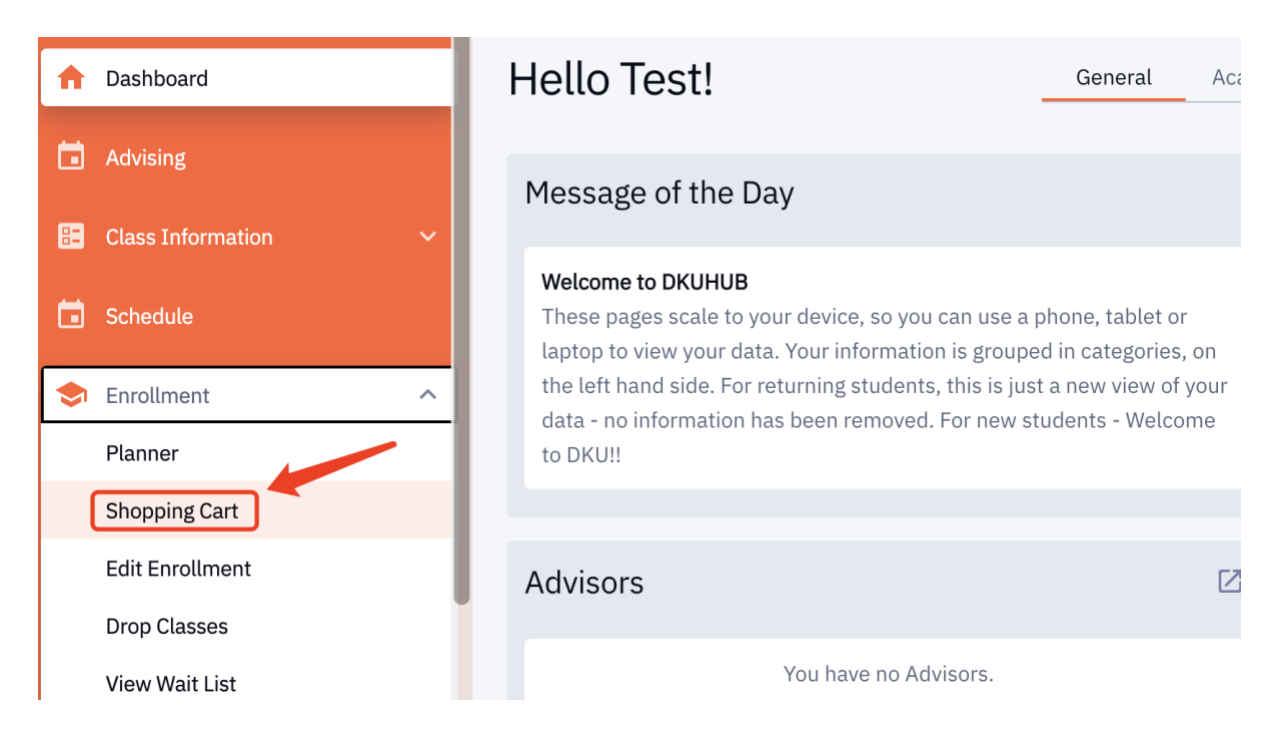

Check the boxes next to the classes in your Shopping Cart and then click "Validate" to check if there is any time conflict or pre-requisite requirement among the list of your classes.

|   | ۹ | Search                         |                                |          |         | Save    | Selections | Delete | Validate | En | roll |
|---|---|--------------------------------|--------------------------------|----------|---------|---------|------------|--------|----------|----|------|
|   |   | CLASS 🔻                        | DESCRIPTION                    | DAYS     | START   | END     | INSTRUCTOR | UNIT   | STATUS   |    | v    |
|   | > | ARHU 101<br>003-SEM (1354)     | Art of Interprtn:Written Texts | TuTh     | 2:45 pm | 5:15 pm | Jesse Olsa | 4      | 0 9/18   |    |      |
| ſ | > | COMPSCI 101<br>002L-LAB (1004) | Intro to Comp Science          | Th       | 2:45 pm | 4:00 pm | Bing Luo   | 4      | 0 27/30  |    | :    |
|   | > | COMPSCI 101<br>001-SEM (1002)  | Intro to Comp Science          | MoTuWeTh | 8:30 am | 9:45 am | Bing Luo   |        | 0 34/40  |    |      |
|   | > | EAP 101A<br>001-SEM (1472)     | Writing about Lang Lrning - A  | MoWe     | 8:30 am | 9:45 am | Shelmerdi  | 2      | 0 12/12  |    | :    |
|   | > | GLHLTH 101<br>002-SEM (1177)   | Introduction to Global Health  | MoWe     | 2:45 pm | 5:15 pm | Yiu Wing K | 4      | 0 9/32   |    | :    |

After clicking "Validate", the system will give you messages to let you know if a class is ok to add or has potential problems. If there is time conflict, you will need to go back to class search to add another class that has no time conflict. If a requisite needs to be met, you will need to choose a lower-level class.

| BIOL 201 1098                                                                                                    | Potential Problem                                                                                                    |
|----------------------------------------------------------------------------------------------------|----------------------------------------------------------------------------------------------------|
| Enrollment Requisites are not met Pre<br>CHEM 110 or 120                                                                                                    | erequisite: INTGSCI 102; or, BIOL 110 and                                                                                       |
| GLHLTH 101 1177                                                                                                    | Valid. Ok to add.                                                                                                    |
| OK to Add.                                                                                                    |                                                                                                    |
| EAP 101A 1472                                                                                                    | Potential Problem                                                                                                    |
| There is a time conflict for class numbers<br>currently a meeting time conflict for two<br>shopping cart class and one of your en<br>numbers to check the meeting times. | er 1002 and class number 1472. There is<br>vo of your shopping cart classes or a<br>rolled classes for this term. Use the class |
|                                                                                                    | ок                                                                                                    |

### 2.3 Enroll in Classes

#### 2.3.1 Early/Priority Registration Window

In order to maximize the opportunity for students to get a first-choice class in the registration process, Duke Kunshan University assigns each student an early/priority registration window to allow each student to register in four (4) credits first. Please consult your advisor or the Office of the Registrar in advance of your priority registration window to ensure you have proper advisement on course offerings.

During this window, students need to go to "Enrollment" and then "Shopping Cart", the page will show you a list of classes that you have already put in your Shopping Cart. Since the early/priority registration window only allows for four (4) credits, you need to check the one class that you would like to register during this window and then click on "Enroll".

| Ter<br>20 | n:<br>123 Fall Term          | ~                             |      |          |         |               | Schedule        | dd Clas | s 🗸   |
|-----------|------------------------------|-------------------------------|------|----------|---------|---------------|-----------------|---------|-------|
| ٩         | Search                       |                               |      |          | Save    | e Selections  | Delete Validate | Er      | nroll |
|           | CLASS 🔺                      | DESCRIPTION                   | DAYS | START    | END     | INSTRUCTOR UN | ITS STATUS      |         | Ŧ     |
| >         | GLHLTH 101<br>002-SEM (1177) | Introduction to Global Health | MoWe | 2:45 pm  | 5:15 pm | Yiu Wing K 4  | 0 9/32          | *       | :     |
| >         | EAP 101A<br>001-SEM (1472)   | Writing about Lang Lrning - A | MoWe | 8:30 am  | 9:45 am | Shelmerdi 2   | 0 12/12         |         | :     |
| >         | BIOL 201<br>001L-LAB (1098)  | Cell and Molecular Biology    | Tu   | 11:30 am | 2:30 pm | Ferdinand 4   | 0 7/16          |         | :     |
|           | BIOL 201                     |                               |      |          |         |               |                 |         |       |

The system will give you the enrollment result. Click "Ok" to finish enrolling this class.

| Enrollment Results<br>Enrollment results of 1 class(es) for the term 2023 Fall Term |                            |  |  |  |  |  |  |  |
|-------------------------------------------------------------------------------------|----------------------------|--|--|--|--|--|--|--|
| CLASS                                                                               | RESULTS                    |  |  |  |  |  |  |  |
| Class # 1177                                                                        | Added to your schedule.    |  |  |  |  |  |  |  |
| This class has bee                                                                  | en added to your schedule. |  |  |  |  |  |  |  |
|                                                                                     | ОК                         |  |  |  |  |  |  |  |

#### 2.3.2 Regular Enrollment Window

When the regular enrollment window opens, students can repeat the process to enroll in other classes from your Shopping Cart. If a class runs out of seats, you will need to add another class to your schedule.

Always validate your schedule if you are to enroll in multiple classes. If the validation gives you no "Problem" message, you can proceed to click on "Enroll".

| Term:<br>2023 Fall Term      | ~                             |          |         |          |              | Sch    | edule    | dd Class | ~      |
|------------------------------|-------------------------------|----------|---------|----------|--------------|--------|----------|----------|--------|
| Q Search                     |                               |          |         | Save     | Selections   | Delete | Validate | En       | roll   |
| CLASS 👻                      | DESCRIPTION                   | DAYS     | START   | END      | INSTRUCTOR   | UNITS  | STATUS   |          | Ŧ      |
| > EAP 101A<br>001-SEM (1472) | Writing about Lang Lrning - A | MoWe     | 8:30 am | 9:45 am  | Shelmerdi    | 2      | 0 12/12  |          | ]:     |
| > ECON 101<br>001-SEM (1183) | Economics Principles          | MoTuWeTh | 8:30 am | 9:45 am  | Feifan Zhang | 4      | 0 23/32  |          | •<br>• |
| > LIT 203<br>001-SEM (1286)  | Reading Empire                | MoWe     | 8:30 am | 11:00 am | Caio Yurgel  | 4      | 0 15/18  |          | :      |

### 2.4 Drop a Class

If you need to drop from a class, you can go to "Drop Classes" under "Enrollment". The classes you have registered will be displayed here. Check the box next to the class that you need to drop and proceed to click "Drop".

| •  |                                  |   | Term:<br>2023 Fall Term Enrolled Units: 12<br>Select classes to drop and then select Drop |                                  |                                   |          |         |                    |      |            | Drop  |         |   |
|----|----------------------------------|---|-------------------------------------------------------------------------------------------|----------------------------------|-----------------------------------|----------|---------|--------------------|------|------------|-------|---------|---|
| 82 |                                  |   |                                                                                           | CLASS                            | DESCRIPTION                       | DAYS     | START   | END                | ROOM | INSTRUCTOR | UNITS | STATUS  |   |
|    | Schedule                         |   |                                                                                           | > ARHU 101<br>003-SEM (1354)     | Art of Interprtn:Written<br>Texts | TuTh     | 2:45 pm | 5:15 pm            | e.   | 100 M      | 4     | 2 ->    | • |
| \$ | Enrollment<br>Planner            | ^ | ٢                                                                                         | > COMPSCI 101<br>002L-LAB (1004) | Intro to Comp Science             | Th       | 2:45 pm | 4:00 pm            |      | 15         | ÷     | 9<br>#7 | 0 |
|    | Shopping Cart<br>Edit Enrollment |   | L                                                                                         | > COMPSCI 101<br>001-SEM (1002)  | Intro to Comp Science             | MoTuWeTh | 8:30 am | 4:00 pm<br>9:45 am | 2    | -          | 4     | 2       |   |
|    | Drop Classes<br>View Wait List   | ~ |                                                                                           | > GLHLTH 101<br>002-SEM (1177)   | Introduction to Global<br>Health  | MoWe     | 2:45 pm | 5:15 pm            |      |            | 4     | 2.      |   |
|    | Enrollment Dates                 |   |                                                                                           |                                  |                                   |          |         |                    |      |            |       |         |   |

The system will give you a "Success" message if the class is removed successfully from your schedule.

## 3. Delegate Access through "Manager My Guest Users"

Students can use "Manage My Guest Users" pages to grant access to designated user(s) to view relevant information. More details on how to set up guest user access can be found <u>here</u>.

| Student Homepage ~ |                       |  |                  |  |  |  |  |  |  |
|--------------------|-----------------------|--|------------------|--|--|--|--|--|--|
|                    |                       |  |                  |  |  |  |  |  |  |
|                    | Manage My Guest Users |  | DKUHUB Dashboard |  |  |  |  |  |  |
|                    | ୟ  -<br>ୟ  -<br>ୟ  -  |  |                  |  |  |  |  |  |  |
|                    |                       |  |                  |  |  |  |  |  |  |